# SPA122的DMZ设置配置

## 目标

非军事区(DMZ)是驻留在防火墙后但仍对公众开放的网络的一部分。DMZ对电子邮件和Web服务器非常有用。由于防火墙保护,管理员可以限制从LAN和WAN访问DMZ中的某些服务和端口。由于DMZ与常规LAN分离,DMZ的安全性受损并不意味着LAN的安全性有问题。本文的目的是在SPA122设备上启用和配置DMZ(非军事区)设置。

## 适用设备

·SPA122

#### 软件版本

•v1.1.0

#### DMZ设置

步骤1.登录到Web配置实用程序,然后选择**Network Setup > Application > DMZ**。DMZ*页面*打 开:

| DMZ                          |
|------------------------------|
| DMZ Setting                  |
| Status: O Enabled O Disabled |
| Private IP: 0 . 0 . 0 . 0    |
| Submit Cancel                |
| DMZ                          |
| DMZ Setting                  |
| Status:                      |
| Private IP: 0 . 0 . 0 . 0    |
| Submit Cancel                |

步骤2.单击"已启用"单选按钮,在"状态"字段中启用设备上的DMZ设置。DMZ的默认状态设置为Disabled。

| DMZ                          |
|------------------------------|
| DMZ Setting                  |
| Status: 💿 Enabled 🔘 Disabled |
| Private IP: 192 . 0 . 2 . 2  |
| Submit Cancel                |

步骤3.在Private IP字段中输入可在整个DMZ中访问的设备的本地IP地址。 步骤4.单击"提**交"**保存设置,或单击"取**消"**放弃任何未保存的条目。